# CUCMスマートライセンスの設定 – ダイレクト モデル

## 内容

概要
前提条件
要件
使用するコンポーネント
背景説明
スマートアカウントはどこで作成できますか。
Cisco Smart License Managerサービス
UCMでのスマートライセンスの状態
構成(直接展開)
コンフィギュレーション
確認
トラブルシュート
既知のバグ
関連情報

### 概要

このドキュメントでは、CUCMをスマートアカウントと直接同期するためのダイレクトモデル設 定について説明します。

## 前提条件

#### 要件

次の項目に関する知識があることが推奨されます。

• Cisco Unified Communications Manager (CUCM) バージョン 12.0

### 使用するコンポーネント

このドキュメントの情報は、Cisco Call Managerバージョン12.0に基づくものです

このドキュメントの情報は、特定のラボ環境にあるデバイスに基づいて作成されました。このド キュメントで使用するすべてのデバイスは、初期(デフォルト)設定の状態から起動しています 。本稼働中のネットワークでは、各コマンドによって起こる可能性がある影響を十分確認してく ださい。

## 背景説明

Cisco Smart Software Licensingは、ライセンスに関する新しい考え方です。企業全体のライセン スエクスペリエンスが簡素化され、シスコソフトウェアの購入、導入、追跡、および更新が容易 になります。単一のシンプルなユーザインターフェイスを通じて、ライセンスの所有権と消費を 可視化します。

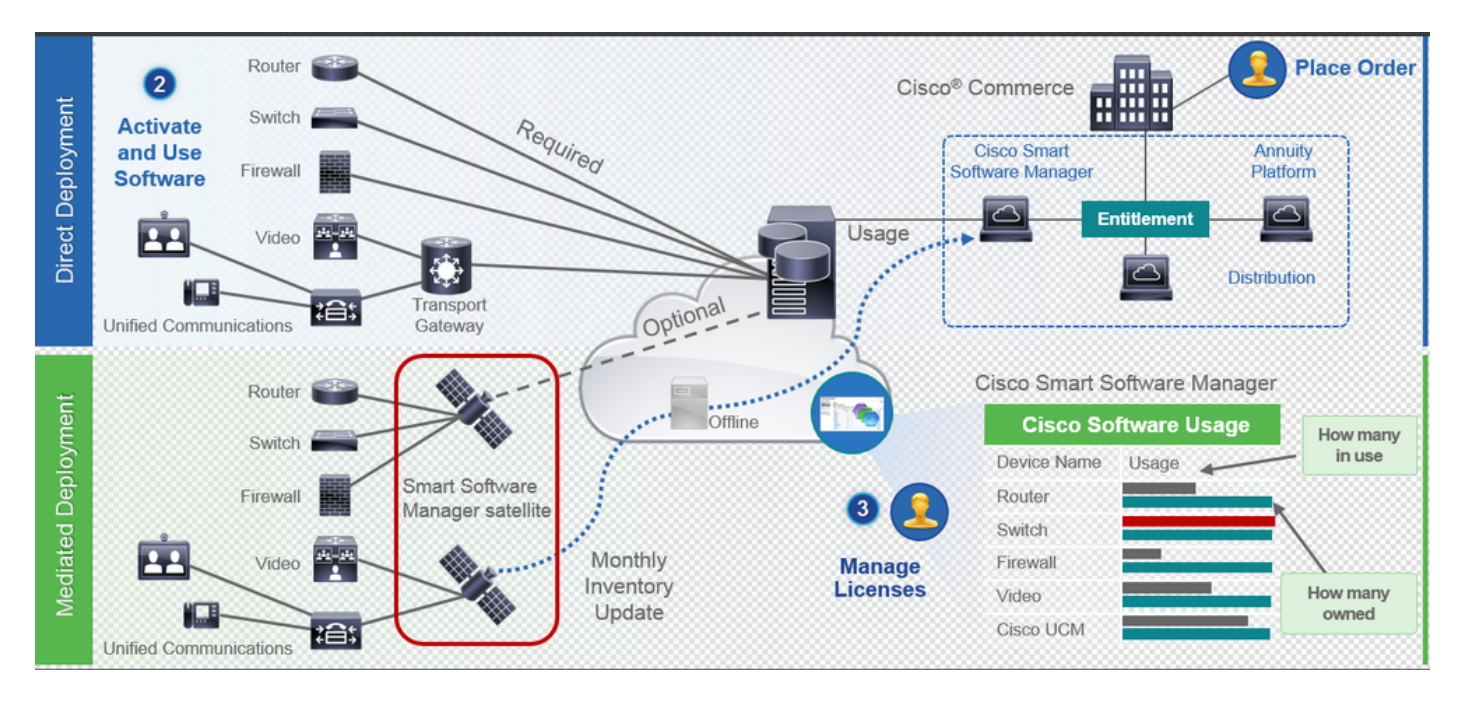

Cisco Commerceで注文を行うと、その注文がスマートアカウントに関連付けられます。この情報は、cisco.comにあるSmart Software Managerに表示されます。これで、注文および購入した内容が完全に表示されます。

スマートライセンスが(CLIまたはGUIを介して)有効になっている製品がCSSMに登録され、ラ イセンスの消費がCSSMに報告されます。使用状況をレポートするモデルは2つあります。

**ダイレクトモデル**:このモデルは、デバイスがインターネットと直接通信できる、または HTTPSプロキシ経由でインターネットに接続できる顧客環境で使用します。Cisco.comへの通信 はHTTPSを介して行われるため、すべてのトラフィックは転送時に暗号化されます。トラフィッ クがHTTPSプロキシまたはトランスポートゲートウェイを介して送信される場合、追加のインス ペクションポリシーまたはセキュリティポリシーを適用する必要がある場合、デバイスと Cisco.com間のすべての通信は中央の場所を介してチャネル化されます。

Mediated Deployment Model: このモデルは、デバイスがインターネットに接続するための形式 を持たないため、Cisco.comに到達できないネットワークで使用します。この導入モデルでは、 顧客宅内にCSSMサテライト仮想マシンをインストールし、すべての内部ホストから到達可能に する必要があります。オンプレミスサテライトは、cisco.com上のCSSMと同期する接続モードで 月次、週次で展開するか、または完全に切断された構成で展開することができます。この場合、 サテライトを同期させるために手動でファイルのアップロードとダウンロードを行う必要があり ます。同期は少なくとも30日に1回実行することをお勧めします。

#### スマートアカウントはどこで作成できますか。

 カスタマースマートアカウントを作成するには、CCO IDでCSCにログインし、カスタマース マートアカウントのリクエストを開始します。

- パートナー暫定スマートアカウントを作成するには、CCO IDでCSCにログインし、パートナー暫定アカウントのリクエストを開始します。
- また、CCWで注文する際に、いずれかのタイプのスマートアカウントのリクエストを開始することもできます。ただし、推奨されるベストプラクティスは、スマートアカウントを事前に設定することです。
  - 注:上限はありません。会社のニーズに合わせて仮想アカウントを作成できます。

#### Cisco Smart License Managerサービス

Cisco Smart License Managerサービスは、CUCMパブリッシャ上でのみ動作するネットワークサ ービスです。これはネットワークサービスであるため、常に実行され、UIまたはCLIから開始また は停止することはできません。サブスクライバで実行されるサービスがないため、どのスマート ライセンス操作もSubから実行できません。CLIコマンドもsubに出力を提供しません。

#### UCMでのスマートライセンスの状態

Smart Licensingには、主に2つの状態があります。

#### 登録ステータス:登録ステータスには次の3つがあります。

- 未識別/未登録
- ・登録済み
- Unregistered-registered Expired

#### 承認ステータス:

- ライセンスが使用されていない
- ・評価モード
- •評価の期限切れ
- 承認済み
- 非準拠
- 認証が期限切れ

| Registration<br>Status                                            | Authorization<br>Status  | Evaluation<br>period(90 days)                                          | Overage<br>period(90<br>days)  | Enforcement? (Do<br>not allow<br>provisioning of<br>users/devices)                        | Comments                                                        | Message on UI                                                                                                    |
|-------------------------------------------------------------------|--------------------------|------------------------------------------------------------------------|--------------------------------|-------------------------------------------------------------------------------------------|-----------------------------------------------------------------|----------------------------------------------------------------------------------------------------|
| Unregistered<br>OR<br>Registration<br>Expired                     | Evaluation<br>Mode       | Start with 90 and<br>will decrement if<br>UCM is consuming<br>licenses | .NA                            | No                                                                                        | Evaluation<br>period is used<br>when you<br>consume<br>licenses | Smart Software Licensing: The system is currently unregistered and running in Evaluation mode with 89 days<br>remaining. Register with Smart Software Manager or Smart Software Manager satellite to avoid losing the ability<br>to provision users and devices.                                                                             |
| Unregistered<br>OR<br>Registration<br>Expired                     | Evaluation<br>Expired    | 0 days                                                                 | NA                             | Yes                                                                                       |                                                                 | Smart Software Licensing: The system is currently unregistered and the evaluation period has expired. Register<br>with Smart Software Manager or Smart Software Manager satellite to avoid losing the ability to provision users<br>and devices.                                                                                             |
| Registered<br>OR<br>Unregistered<br>OR<br>Registration<br>Expired | No Licenses in<br>Use    | NA                                                                     | NA                             | No                                                                                        |                                                                 |                                                                                                    |
| Registered                                                        | Authorized               | NA                                                                     | NA                             | No                                                                                        |                                                                 |                                                                                                    |
| Registered                                                        | 000                      | NA                                                                     | Overage<br>period<br>remaining | No till overage<br>period is applicable<br>Yes after overage<br>days(90 days) are<br>over |                                                                 | Smart Software Licensing: The system is operating with an insufficient number of licenses. Configure additional<br>licenses in Smart Software Manager within 90 days to avoid losing the ability to provision users and devices.                                                                                                    |
| Registered                                                        | Authorization<br>Expired | NA                                                                     | Same as above                  | Same as above                                                                             |                                                                 | Smart Software Licensing: The system has not connected to <u>Smart Software Manager</u> or <u>Smart Software Manager</u> satellite for 90 days and the license authorization has expired. Please check the network connection and renew the license authorization within 90 days to avoid losing the ability to provision users and devices. |

このスマートライセンスの状態に加えて、UCMは90日間の超過期間を提供します(これは、従来 のライセンスでは12.0より前にすでに存在している概念です。UCMは引き続き、スマートライセ ンスを使用して平均期間をお客様に提供します)

## 構成(直接展開)

注:直接導入を機能させるには、CUCMがインターネットに接続できる必要があります。

### コンフィギュレーション

- 1. ユーザ名とパスワードを使用して<u>https://software.cisco.com/</u>にログインします。
- 2. [Smart Software Licensing] で[Inventory] を選択します。
- 3. 新しいトークンを生成します。

|                                                                                                    |                               |                                       | a cogges in   Account   cog Cot                     | My Coddo     |
|----------------------------------------------------------------------------------------------------|-------------------------------|---------------------------------------|-----------------------------------------------------|--------------|
| ISCO Products & Services Support How                                                                                                    | to Buy Training & Events      | Partners                              |                                                     | O,           |
|                                                                                                    |                               |                                       |                                                     |              |
| sco Software Central > Smart Software Licensing                                                                                                    |                               | English [ Change ]                    | 💄 Hello, Divya Jain 🛛 🛍 BU Pr                       | oduction Tes |
| mart Software Licensing                                                                                                    |                               |                                       | Feedback S                                          | Support Hel  |
| arts   Inventory   License Conversion   Reports   Preferences   Satellites   Ac                                                                      | tivity                        |                                       | Questions About Licens<br>Try our Virtual Assistant | ing?         |
| irtual Account: TAC-CollabTesting                                                                                                    |                               |                                       | 1 Major                                             | lide Alerts  |
| General Licenses Product Instances Event Log                                                                                                    |                               |                                       |                                                     |              |
| Virtual Account                                                                                                    |                               |                                       |                                                     |              |
| Description: Creating this VA for TAC team to test Smart li                                                                                          | icensing for UCM 12.0 release |                                       |                                                     |              |
| Default Virtual Account: No                                                                                                    |                               |                                       |                                                     |              |
| Product Instance Registration Tokens The registration tokens below can be used to register new product instances to this virtual acc New Token Token | count.                        | uppet Controlled 0                    | rolod Bu                                            |              |
|                                                                                                    |                               | A A A A A A A A A A A A A A A A A A A | ALUUIS                                              |              |

4. CUCM管理ページで、[System] > [Licensing] > [License Management] > [View/Edit the Licensing Smart Call Home settings] に移動し、[Direct] が選択されていることを確認し、 [Production CSSM URL]を更新します。

|                                                                                                | -                                                                                                    |                                                                                                    |                                                                                                    |                                                                                                    | - · · · · · · ·                                                                                                    |                    |                |  |
|------------------------------------------------------------------------------------------------|----------------------------------------------------------------------------------------------------|----------------------------------------------------------------------------------------------------|----------------------------------------------------------------------------------------------------|----------------------------------------------------------------------------------------------------|----------------------------------------------------------------------------------------------------|--------------------|----------------|--|
| cisco                                                                                          | Cisco Unified CM Ac                                                                                                    | Iministration                                                                                                    |                                                                                                    |                                                                                                    |                                                                                                    |                    | Navigation Ci  |  |
| System *                                                                                       | Cal Rudoo V Media Resources V                                                                                                    | Advanced Features * Device * Application *                                                                                                    | Liser Management Y Bulk Adminish                                                                                     | ation - Help -                                                                                                    |                                                                                                    | aor                | nin Searc      |  |
| License                                                                                        | Mapagement                                                                                                    |                                                                                                    |                                                                                                    |                                                                                                    |                                                                                                    |                    |                |  |
| - Status                                                                                       | nunuyement                                                                                                    |                                                                                                    |                                                                                                    |                                                                                                    |                                                                                                    |                    | 1              |  |
| You<br>- Ei<br>- Lu<br>- N<br>- G<br>- R                                                       | are currently Unregistered. To regist<br>sure your system has access to the<br>opin to your smart account in <u>Smart 3</u> ,<br>suigate to the virtual account contain<br>enerate a Product Instance Registrat<br>turn to this page, click the Register                                                                                                    | ter your system with Cisco Smart Software lice<br>internet or a Smart Software Manager satellite<br><u>Software Manager</u> or your Smart Software Man<br>ing the licenses to be used by this Product. Insi<br>on Token(to identify your Smart Account) and<br>button, and use the copied or saved Token to r | nsing:<br>installed on your network. This m<br>sper satellite.<br>snoce.<br>sopy or save it.<br>spister the product. | ight require you to <u>edit the Licensing Smart Ca</u>                                                                                                    | Instançois settings - notesia a ratetiu                                                                                                    |                    |                |  |
| Smart S                                                                                        | oftware Licensing                                                                                                    |                                                                                                    |                                                                                                    |                                                                                                    |                                                                                                    |                    | ·              |  |
| Registra<br>License<br>Transpo<br>Licensin<br>Regis<br>License<br>(i) Bel<br>View All<br>Updab | bion Status<br>Authorization Status<br>1 Settings<br>19 Mode<br>erer<br>Usage Report<br>Usage Report<br>Usage Details<br>10 Usage Details Last to<br>10 Seque Details Last to<br>10 Seque Details to<br>10 Seque Details to<br>10 Seque | sage on the system. Current usage details for<br>a. <u>Classifications</u><br>Updated: 2018-01-26 15:04:20                                                                                                    | A Unreasister     Of the observation     Of the observation     Direct <u>Vieweit</u> Enterprise                     | d<br><u>Period Expired</u> (Thursday, November 9, 2017 1:<br>It the Licensing Smart Call Home settings<br>ng "Update Usage Details". Note that collecting t | Configure how the product instance will communicate with Clsco.  Bited - product communicates directly with Clsco licensing servers. URL : https://tools.cico.com/dr/ar/ervice/dodde/services/DOCEServ Oransport Gateway - proxy data via Transport Gateway or Smart Software Manager s URL : OHTTP/HTTPS Proxy - send data via an intermediate HTTP or HTTPS Proxy. PAddress/Hoot Name : Port : Sav | rice<br>iatellite. | ize of your de |  |
| Licens                                                                                         | license Type                                                                                                    |                                                                                                    | Current lisage                                                                                                    | Status                                                                                                    | Real                                                                                                    | nost               |                |  |
| CUW                                                                                            | License type                                                                                                    | 0                                                                                                    | content orage                                                                                                    | A Waiting                                                                                                    | Users( 0.)   Unassigned Devices( 0.)                                                                                                    | No. C              |                |  |
| Enhar                                                                                          | ced Plus                                                                                                    | 0                                                                                                    |                                                                                                    | A Waiting                                                                                                    | Users( 0 )                                                                                                    |                    |                |  |
| Enhar                                                                                          | ced                                                                                                    | 5                                                                                                    |                                                                                                    | Evaluation Period Expired                                                                                                    | Users(1)   Unassigned Devices(4)                                                                                                    |                    |                |  |
| Basic                                                                                          |                                                                                                    | 2                                                                                                    |                                                                                                    | Evaluation Period Expired                                                                                                    | Users( 2.)   Unassigned Devices( 0.)                                                                                                    |                    |                |  |
| Essen                                                                                          | tial                                                                                                    | 0                                                                                                    |                                                                                                    | A Waiting                                                                                                    | Users( 0.)   Unassigned Devices( 0.)                                                                                                    |                    |                |  |
| TeleP                                                                                          | resence Room                                                                                                    | 0                                                                                                    |                                                                                                    | 🖄 Waiting                                                                                                    | Users( 0.)   Unassigned Devices( 0.)                                                                                                    |                    |                |  |
| Users a                                                                                        | nd Unassigned devices                                                                                                    |                                                                                                    |                                                                                                    |                                                                                                    |                                                                                                    |                    |                |  |
| Users                                                                                          |                                                                                                    | 3                                                                                                    |                                                                                                    | View Usage Report                                                                                                    |                                                                                                    |                    |                |  |
| Unassig                                                                                        | ned Devices                                                                                                    | 4                                                                                                    |                                                                                                    | View Usage Report                                                                                                    |                                                                                                    |                    |                |  |
| - Smart I                                                                                      | icensing Product Registration-                                                                                                    |                                                                                                    |                                                                                                    |                                                                                                    |                                                                                                    |                    |                |  |
| The lice                                                                                       | enses for this system are managed by                                                                                                    | y Smart Software Manager                                                                                                    |                                                                                                    |                                                                                                    |                                                                                                    |                    |                |  |

5. [Register] をクリックし、ステップ3で作成したトークンを貼り付けて、[Register] をクリッ クします。これはcliからも実行できます。 **license smart register idtoken <token> [force]** 

| 👂 Reregister Window - Mozilla Firefox                                                                                                    | —                  |          | ×    |
|----------------------------------------------------------------------------------------------------|--------------------|----------|------|
| Interstation of the second state of the second state of the sec | rce •••            | ♥ ☆      | ] =  |
| Status                                                                                                    |                    |          |      |
| Registration completed successfully                                                                                                    |                    |          |      |
| Smart Software Licensing Product Registration                                                                                                    |                    |          |      |
| To reregister the product for Smart Software Licensing:                                                                                                    |                    |          |      |
| Paste the Product Instance Registration Token you generated from <u>Sm</u><br>or your Smart Software Manager satellite                                                                                                    | art Softv          | vare Man | ager |
| Product Instance Registration Token:                                                                                                    |                    |          |      |
| M2IwNWNKYWQtMjViMS00MTYzLWE0MWQtODM3ZDE0NWUzOTZILTE1N<br>x%0AMTUyNzh8cENEU0hYUWJpZURPYnJqelJKWTFyUVFoczNXZWJWK1J<br>JB%0AZXRYbz0%3D%0A                                                                                                    | Dg0OTU<br>Itc3ozUG |          |      |
|                                                                                                    |                    |          |      |
|                                                                                                    |                    |          |      |
|                                                                                                    | Description        |          |      |

0

確認

| cisco Unified CM Administration<br>For Cisco Unified Communications Solutions                                                         |                                                                             | Nevigation Cisco Unified CM Administration of Go<br>admin Search Documentation About Logost |  |  |  |  |  |  |  |
|----------------------------------------------------------------------------------------------------|-----------------------------------------------------------------------------|---------------------------------------------------------------------------------------------|--|--|--|--|--|--|--|
| System + Cali Risulting + Media Resources + Advanced Features + Device + Application + User Management + Bolk Administration + Help + |                                                                             |                                                                                             |  |  |  |  |  |  |  |
| License Management                                                                                                    | License Honagement                                                          |                                                                                             |  |  |  |  |  |  |  |
| / Smart Software Licensing                                                                                                    |                                                                             |                                                                                             |  |  |  |  |  |  |  |
| Registration Status                                                                                                    | Registered                                                                  | Actions                                                                                     |  |  |  |  |  |  |  |
| License Authorization Status                                                                                                    | Authorized (Friday, January 26, 2018 3:11:27 PM IST)                        |                                                                                             |  |  |  |  |  |  |  |
| Smart Account                                                                                                    | BU Production Test                                                          |                                                                                             |  |  |  |  |  |  |  |
| Virtual Account<br>Transport Settings                                                                                                 | TAC-CollabTesting<br>Direct View/Rit the Licensing Smart Call Nome settings |                                                                                             |  |  |  |  |  |  |  |
| Licensing Mode                                                                                                    | Enterprise                                                                  |                                                                                             |  |  |  |  |  |  |  |
|                                                                                                    |                                                                             |                                                                                             |  |  |  |  |  |  |  |
| View All Lienne Type Descriptions And Device. Classifications Update Usage Details Usage Details Last Updated: 2018-01-26 15:12:43    |                                                                             |                                                                                             |  |  |  |  |  |  |  |
| License Type Curr                                                                                                    | int Usage Status                                                            | Report                                                                                      |  |  |  |  |  |  |  |
| CUWL 0                                                                                                    | No Licenses in Use                                                          | Users(.0.)   Unassigned Devices(.0.)                                                        |  |  |  |  |  |  |  |
| Enhanced Plus 0                                                                                                    | No Licenses in Use                                                          | Users( 0.)                                                                                  |  |  |  |  |  |  |  |
| Enhanced 5                                                                                                    | Authorized                                                                  | Users(1)   Unassigned Devices(4)                                                            |  |  |  |  |  |  |  |
| Basic 2                                                                                                    | Authorized                                                                  | Users(2.1) Unassigned Devices(0.1                                                           |  |  |  |  |  |  |  |
| Essential 0                                                                                                    | No Licenses in Use                                                          | Users( 0.)   Unassigned Devices( 0.)                                                        |  |  |  |  |  |  |  |
| TelePreance Room 0 Mail No Licenses in Use Literat_0_1 Literations(_0_1                                                               |                                                                             |                                                                                             |  |  |  |  |  |  |  |
| r Users and Unassigned devices                                                                                                    |                                                                             |                                                                                             |  |  |  |  |  |  |  |
| Users 3                                                                                                    | View Usage Report                                                           |                                                                                             |  |  |  |  |  |  |  |
| Unassigned Devices 4                                                                                                    | Unassigned Devices 4 <u>View Usage Report</u>                               |                                                                                             |  |  |  |  |  |  |  |
| Smart Licensing Product Registration                                                                                                  |                                                                             |                                                                                             |  |  |  |  |  |  |  |
| The licenses for this system are managed by <u>Smart Software Hanager</u>                                                             |                                                                             |                                                                                             |  |  |  |  |  |  |  |
|                                                                                                    |                                                                             |                                                                                             |  |  |  |  |  |  |  |

### ・**ライセンスの概要を表示** スマートライセンスが有効になっている。

| Registration:                                                    |          |                |                   |                    |                      |  |  |  |
|------------------------------------------------------------------|----------|----------------|-------------------|--------------------|----------------------|--|--|--|
| Status: REGISTERED                                               | I.       |                |                   |                    |                      |  |  |  |
| Smart Account: BU Production Test                                |          |                |                   |                    |                      |  |  |  |
| Virtual Account: TAC-CollabTesting<br>Last Renewal Attempt: None |          |                |                   |                    |                      |  |  |  |
|                                                                  |          |                |                   |                    |                      |  |  |  |
| License Authorizatio                                             | n:       |                |                   |                    |                      |  |  |  |
| Status: AUTHORIZED                                               | 1        |                |                   |                    |                      |  |  |  |
| Last Communication Attempt: SUCCEEDED                            |          |                |                   |                    |                      |  |  |  |
| Next Communication                                               | Attempt  | : Feb 25 15:12 | :59 2018 IST      |                    |                      |  |  |  |
| Licongo Mango:                                                   |          |                |                   |                    |                      |  |  |  |
| License Usage:                                                   |          | Entitlement    | Tag               |                    |                      |  |  |  |
| LICCHSC                                                          |          | Encretement    | Iag               | Count              | Status               |  |  |  |
|                                                                  |          |                |                   |                    |                      |  |  |  |
|                                                                  |          |                |                   |                    |                      |  |  |  |
|                                                                  |          | regid.2017-0   | 2.com.cisco.UCM_C | UWL,12.0_cc59375a  | -1cd8-4b36-8366-     |  |  |  |
| 6f4d2abba965                                                     | 0        | Init           |                   |                    |                      |  |  |  |
|                                                                  |          | regid.2016-0   | 7.com.cisco.UCM_E | nhancedPlus,12.0_0 | 18372792-588c-4caa-  |  |  |  |
| b279-8587e5ce2f82                                                | 0        | Init           |                   |                    |                      |  |  |  |
| 66d0d1cf-4863-4761                                               | -91d0-d0 | 1d3eb1949aregi | d.2016-07.com.cis | co.UCM_Enhanced,1  | 2.0_66d0d1cf-4863-   |  |  |  |
| 4761-91d0-d01d3eb194                                             | 9a       | 5              | InCompliance      |                    |                      |  |  |  |
| ef827a2f-f4ae-4ebb                                               | -887f-05 | 2737063d3aregi | d.2016-07.com.cis | co.UCM_Basic,12.0  | _ef827a2f-f4ae-4ebb- |  |  |  |
| 887f-052737063d3a                                                |          | 2              | InCompliance      |                    |                      |  |  |  |
|                                                                  |          | regid.2016-0   | 7.com.cisco.UCM_E | ssential,12.0_25f  | 9c396-c67c-4519-     |  |  |  |
| aa98-d4b3ad18f805                                                | 0        | Init           |                   |                    |                      |  |  |  |
|                                                                  |          | regid.2016-0   | 7.com.cisco.UCM_T | elePresenceRoom,1  | 2.0_d9a71418-29e9-   |  |  |  |
| 4c9a-9d3a-1366ebe38e                                             | 7c 0     | Init           |                   |                    |                      |  |  |  |
| <ul> <li>show license UE</li> </ul>                              | ונ       |                |                   |                    |                      |  |  |  |
| UDI:PID:UCM、SN:                                                  | 37624、   | UUID:6fe83ad   | dc80240bc92dc0    | 71ac7a37624        |                      |  |  |  |

Show license all

```
Registration:
  Status: REGISTERED
  Smart Account: BU Production Test
  Virtual Account: TAC-CollabTesting
  Export-Controlled Functionality: Allowed
  Initial Registration: SUCCEEDED on Jan 26 15:11:23 2018 IST
  Last Renewal Attempt: SUCCEEDED on Jan 26 15:11:23 2018 IST
  Next Renewal Attempt: Jul 25 15:11:23 2018 IST
  Registration Expires: Jan 26 15:06:21 2019 IST
License Authorization:
  Status: AUTHORIZED on Jan 26 15:12:59 2018 IST
  Last Communication Attempt: SUCCEEDED on Jan 26 15:12:59 2018 IST
  Next Communication Attempt: Feb 25 15:12:59 2018 IST
  Communication Deadline: Apr 26 15:06:59 2018 IST
Evaluation Period:
  Evaluation Mode: Not In Use
  EVALUATION PERIOD EXPIRED on Nov 9 23:46:35 2017 IST
License Usage
_____
License Authorization Status: AUTHORIZED as of Jan 26 15:12:59 2018 IST
 (regid.2017-02.com.cisco.UCM_CUWL,12.0_cc59375a-1cd8-4b36-8366-6f4d2abba965)
 Description: null
  Count: 0
  Version: 12.0
  Status: Init
 (regid.2016-07.com.cisco.UCM_EnhancedPlus,12.0_d8372792-588c-4caa-b279-8587e5ce2f82)
 Description: null
  Count: 0
  Version: 12.0
  Status: Init
UC Manager Enhanced License (12.x) (regid.2016-07.com.cisco.UCM_Enhanced,12.0_66d0dlcf-4863-
4761-91d0-d01d3eb1949a)
  Description: UC Manager Enhanced License
  Count: 5
  Version: 12.0
  Status: InCompliance
UC Manager Basic License (12.x) (regid.2016-07.com.cisco.UCM_Basic,12.0_ef827a2f-f4ae-4ebb-
887f-052737063d3a)
  Description: UC Manager Basic License
  Count: 2
  Version: 12.0
  Status: InCompliance
 (regid.2016-07.com.cisco.UCM_Essential,12.0_25f9c396-c67c-4519-aa98-d4b3ad18f805)
  Description: null
  Count: 0
  Version: 12.0
  Status: Init
 (regid.2016-07.com.cisco.UCM_TelePresenceRoom, 12.0_d9a71418-29e9-4c9a-9d3a-1366ebe38e7c)
  Description: null
  Count: 0
  Version: 12.0
  Status: Init
```

Smart Licensing is ENABLED

Agent Version ========== Smart Agent for Licensing: 1.3.4

# トラブルシュート

登録に関連する問題をトラブルシューティングするには、次のログを収集してください。

- CUCM CLIからのパケットキャプチャ
- License Managerログ

### 既知のバグ

<u>Cisco Bug ID CSCvh16069</u> :Cisco Smart Licensingサテライトは、上位レベルからライセンスを借用してコンプライアンスを実現することはできません。

<u>Cisco Bug ID CSCvf86710</u>: Cisco Smart License Managerプラットフォームサービスが実行され ない

<u>Cisco Bug ID CSCvc94366</u>: CSSMへのCUCMスマートライセンス登録は、プロキシポート443を 受け入れません。

## 関連情報

・ <u>テクニカル サポートとドキュメント – Cisco Systems</u>

翻訳について

シスコは世界中のユーザにそれぞれの言語でサポート コンテンツを提供するために、機械と人に よる翻訳を組み合わせて、本ドキュメントを翻訳しています。ただし、最高度の機械翻訳であっ ても、専門家による翻訳のような正確性は確保されません。シスコは、これら翻訳の正確性につ いて法的責任を負いません。原典である英語版(リンクからアクセス可能)もあわせて参照する ことを推奨します。